| 分類 | 在 WinCE PAC 系統和應用時常見問題 |    |       |    |            | 編號 | 2-006-00 |
|----|------------------------|----|-------|----|------------|----|----------|
| 作者 | Eric_Shiu              | 版本 | 1.0.0 | 日期 | 2018/04/27 | 頁碼 | 1/3      |

# 如何回復出廠預設值

應用於:

| 平台      | OS 版本 | PAC utility 版本 |
|---------|-------|----------------|
| WinPAC  | 所有版本  | 所有版本           |
| ViewPAC | 所有版本  | 所有版本           |

### 注意 & 警告

回復出廠預設值時,會改變下列的設定。在回復預設值前,請先記錄當前的設定值

#### 出場預設值設定:

 System 設定->顯示解析度: 800\*600(WP-8x2x/WP-9000/WP-523x)

 System 設定->顯示解析度: 800\*480(VP-2201)

 System 設定->顯示解析度: 640\*480(VP-1231)

 System 設定->顯示解析度: 800\*600(VP-4231/VP-4201)

 System 設定->顯示解析度: 1024\*768(VP-6231/VP-6201)

 System 設定->顯示解析度: 1024\*768(VP-6231/VP-6201)

 Ethernet 設定->紅AN1 (LAN2): DHCP 啟動

 FTP 設定->匿名者登入: 允許

 FTP 設定->匿名者上傳: 允許

 開機自動執行: 無

 Multi-serial port 設定: 無安裝

 熔控螢幕驅動: 無安裝

 控制台->電源->配置->切換狀態為使用者閒置: 永不 (VP 系列:1 分鐘)

 控制台->電源->配置->切換狀態為系統閒置: 永不 (VP 系列:5 分鐘)

 控制台->網路和撥號連線:只保留 LAN1/2 的設定

當遇到無法解決的問題時,可以嘗試依照下列步驟,回復系統設定值為出廠預設值:

ICP DAS Co., Ltd. Technical document

| 分類 | 在 WinCE PAC 系統和應用時常見問題 |    |       |    |            | 編號 | 2-006-00 |
|----|------------------------|----|-------|----|------------|----|----------|
| 作者 | Eric_Shiu              | 版本 | 1.0.0 | 日期 | 2018/04/27 | 頁碼 | 2/3      |

## 步驟 1. Safe mode 開機

1.1. 將旋轉開關轉至"1"後,重新啟動 WinPAC/ViewPAC

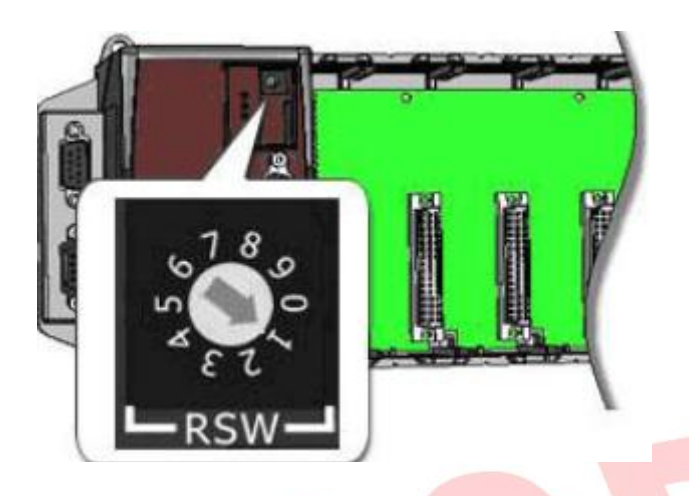

1.2. 重新啟動後,點擊 "OK" 按鈕

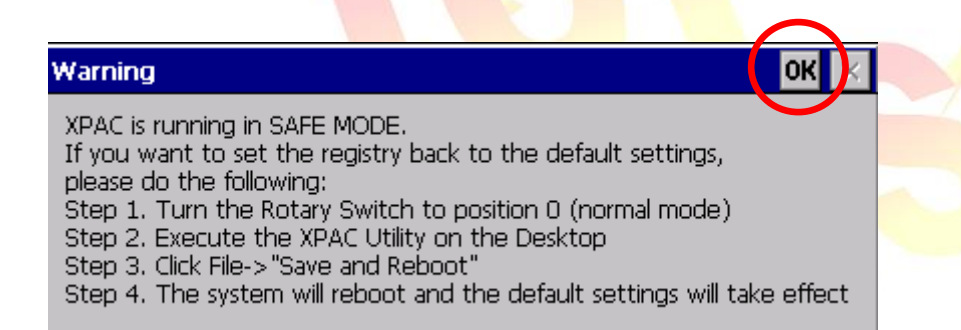

1.3. 將旋轉開關轉至"0".

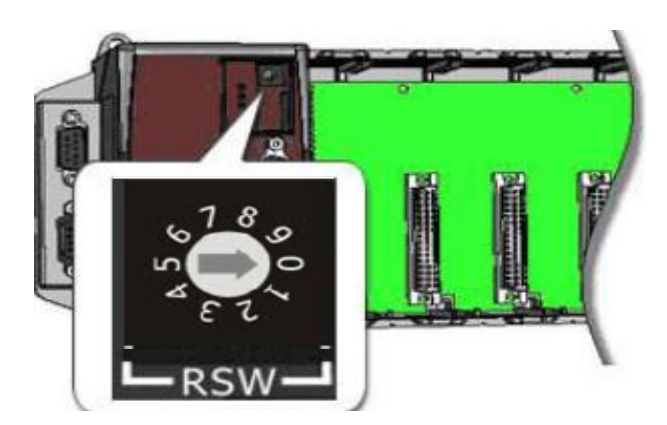

| 分類 | 在 WinCE PAC 系統和應用時常見問題 |    |       |    |            | 編號 | 2-006-00 |
|----|------------------------|----|-------|----|------------|----|----------|
| 作者 | Eric_Shiu              | 版本 | 1.0.0 | 日期 | 2018/04/27 | 頁碼 | 3/3      |

## Step 2. 回復系統設定為出廠預設值

2.1. 執行 PAC Utility, 點擊 "File" → "Save and Reboot"

| File        | Help                          |
|-------------|-------------------------------|
| Save        | е                             |
| Save        | e and Reboot                  |
| <u>R</u> eb | oot                           |
| Rest        | tore Utility Default Settings |
| Exit        |                               |

2.2. 點擊 "Yes" 按鈕後,等待重新啟動.

| Warning ! |  |
|-----------|--|
|           |  |
|           |  |